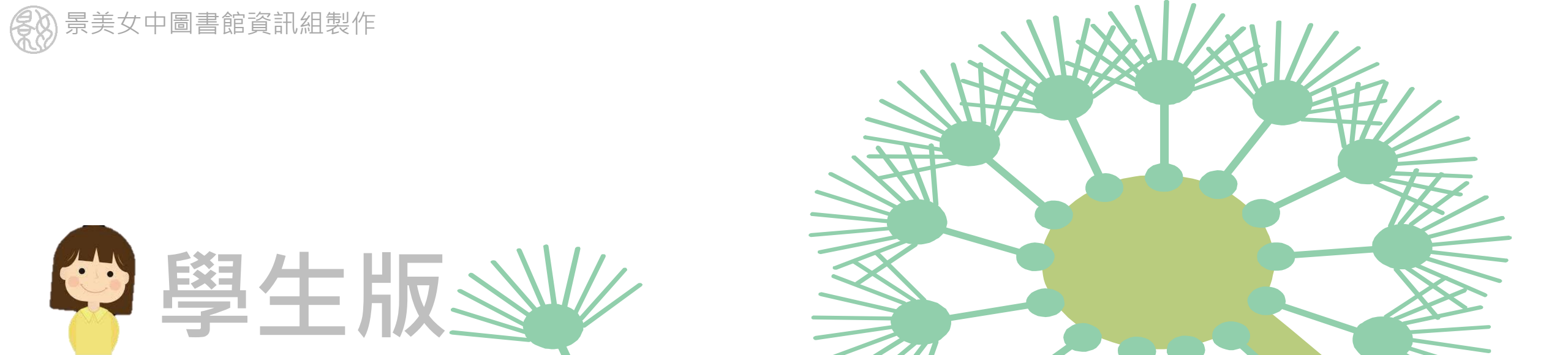

# 課程上網~使用 酷課雲OnO課程平台

部分圖片取自臺北市數位學習教育中心李建華老師製作的「酷課雲網路學校<mark>快速</mark>指引」

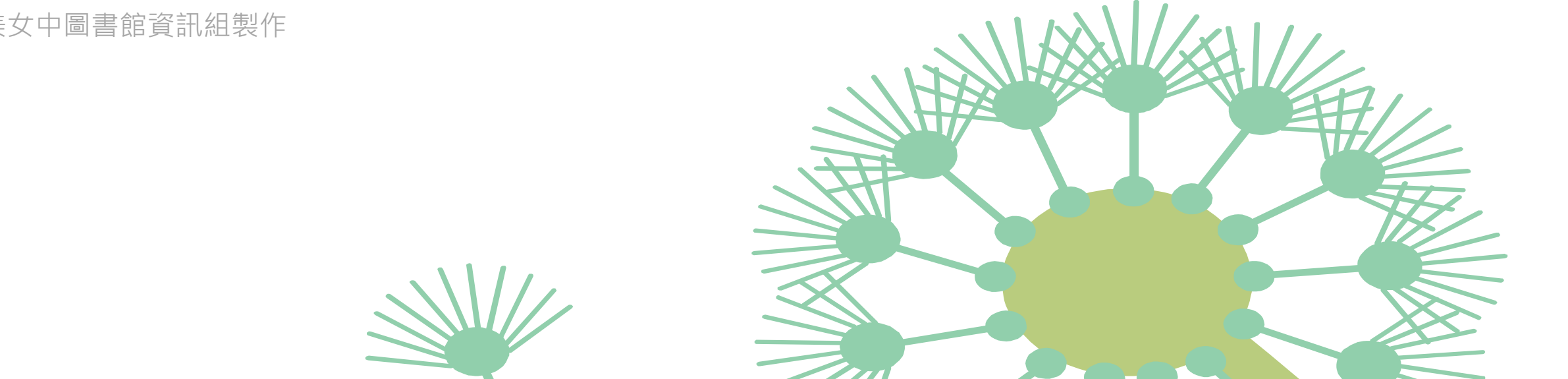

## 行動版 - 適用平板、手機

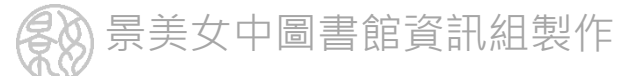

## 搜尋「TronClass」App,免費安裝

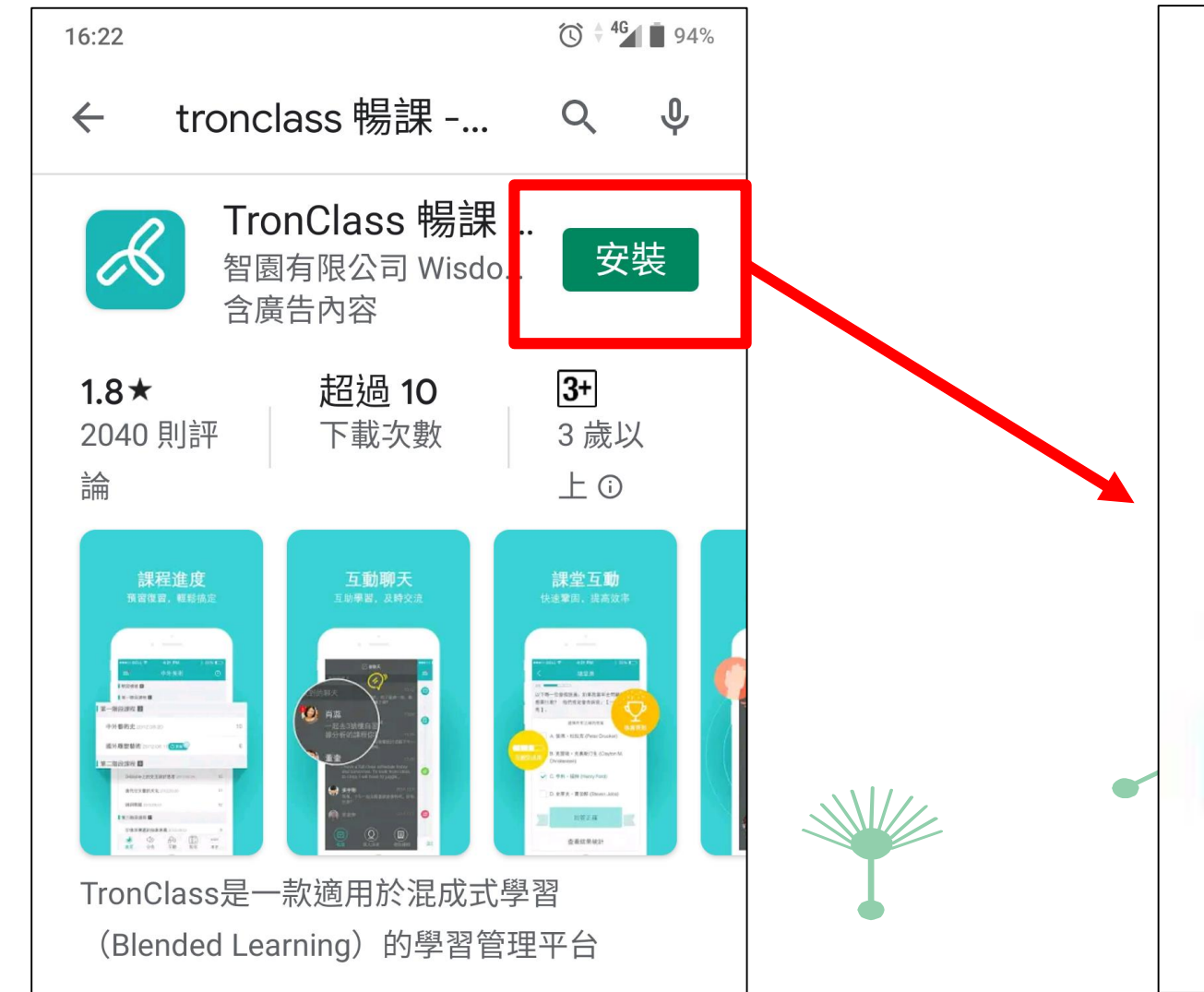

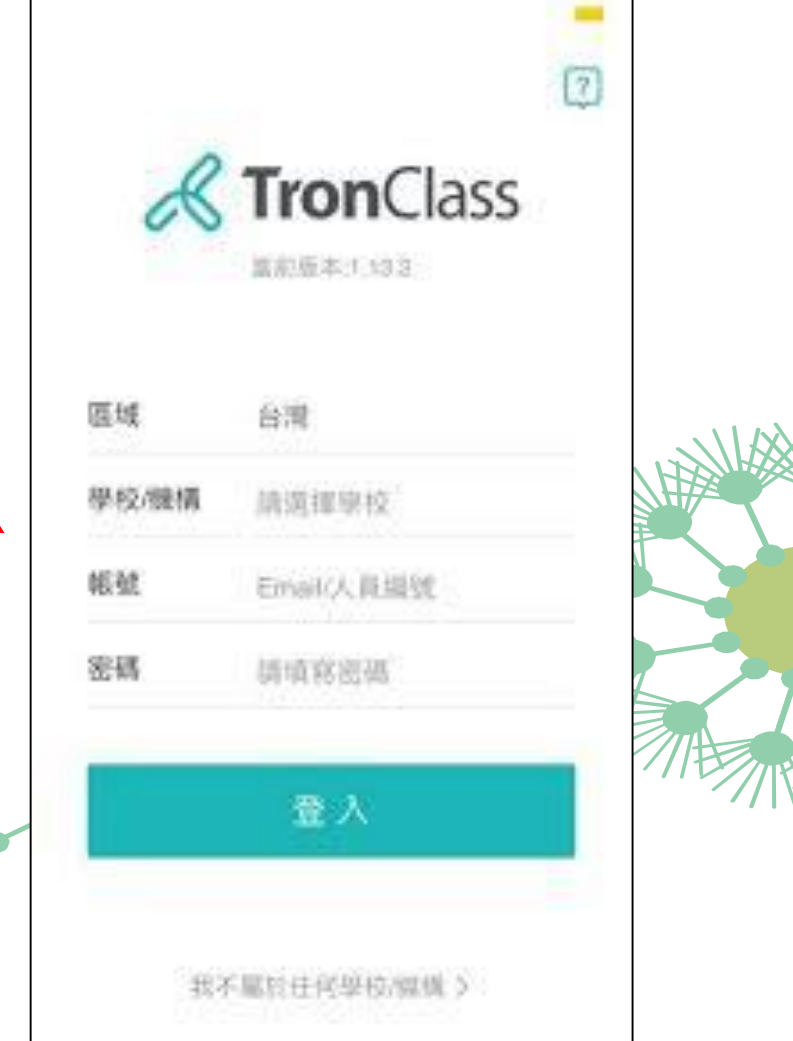

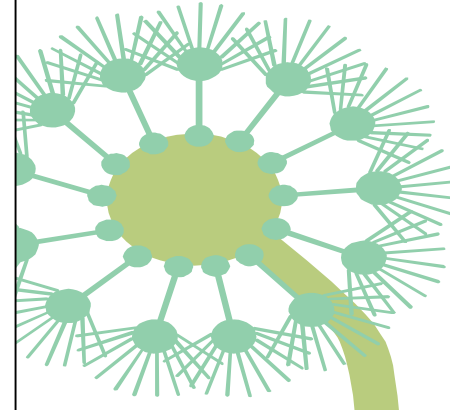

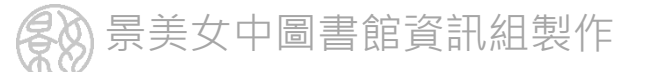

#### 區域選"台灣",機構請搜尋"cooc"就能找到酷課

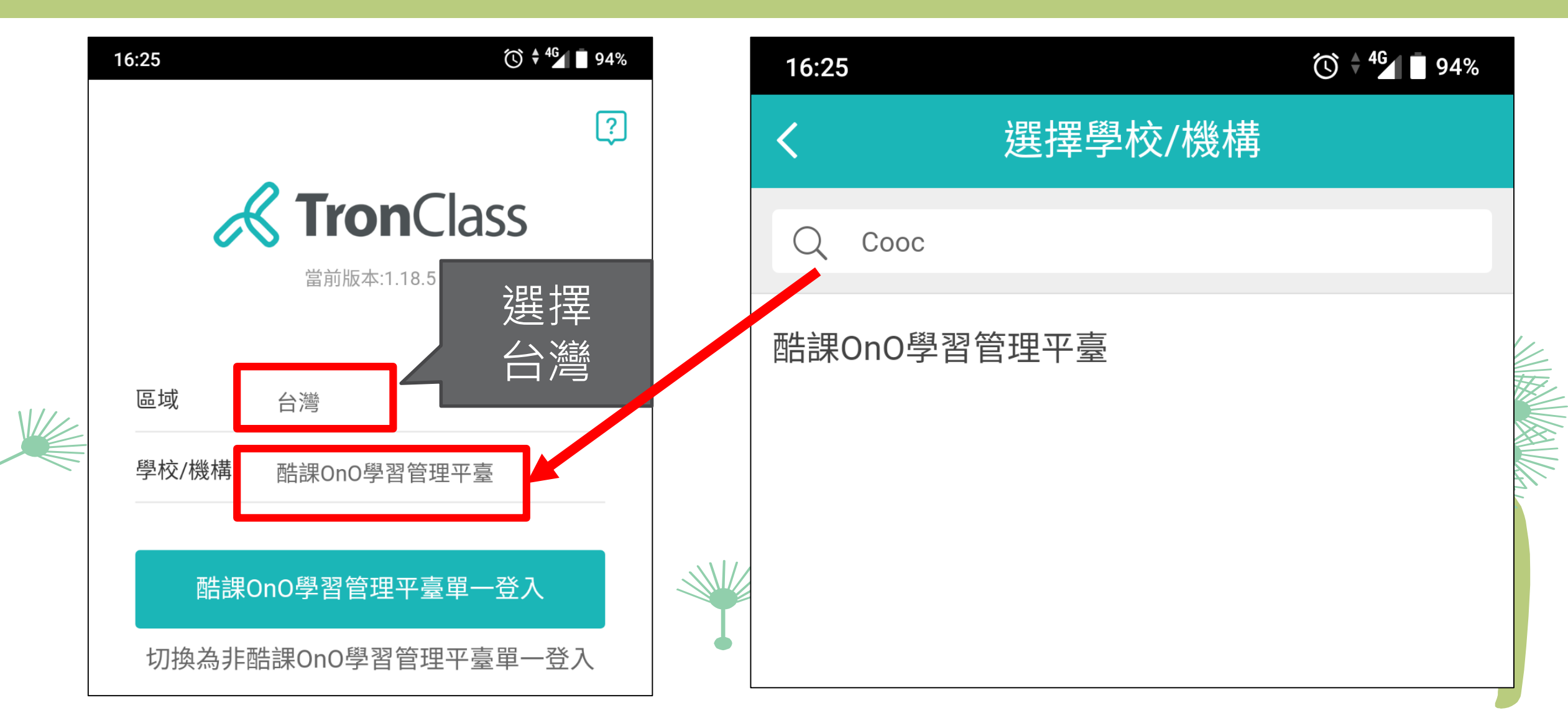

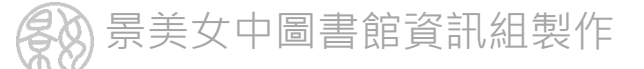

#### 請使用單一身分驗證服務登入系統

|   | 16:26                         |              |
|---|-------------------------------|--------------|
|   | <b>上</b><br>Taipei CooC-Cloud | <b>上</b> 操作該 |
|   | ● 正體中文 ~                      |              |
|   | 使用現有帳號登                       | 入 —          |
| Γ | 臺北市政府教育局單一身                   | 分驗證服務        |
|   | ♂教育雲端帳號                       |              |
|   | 🔗 新北市教育局單一認證入                 |              |
|   | F Facebook                    |              |
|   |                               | •            |

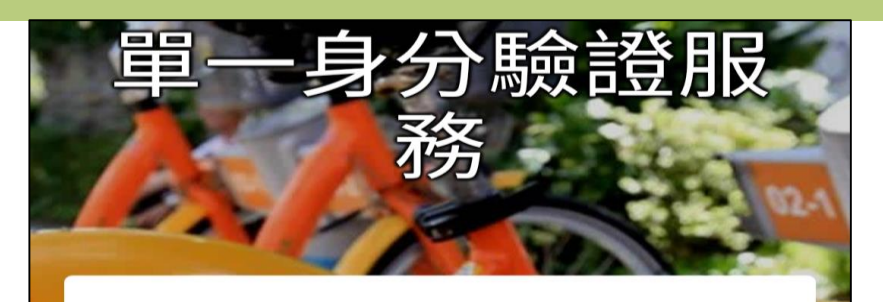

#### 歡迎使用

請輸入您的使用者名稱 與密碼:

cmgsh106357: ------- 記住我 忘記帳號、密碼? 登入

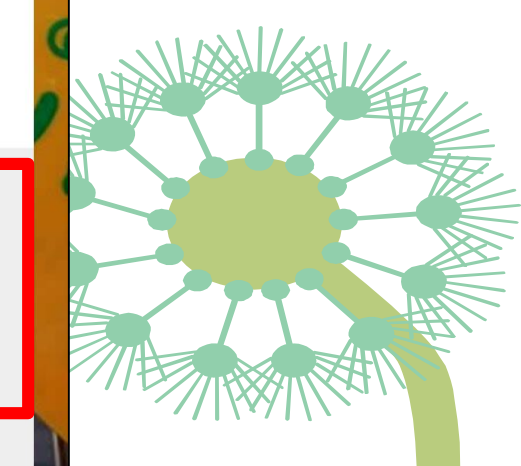

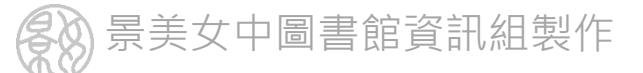

#### 登入成功後 可以看到所有課程

 12:45
 ⓒ ♥● ▲ ■ 73%

 簽到
 我的課程
 ▽ +

**停課不停學-景美女中** 臺北市市立景美女中

進行中

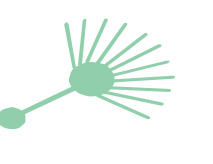

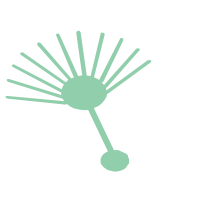

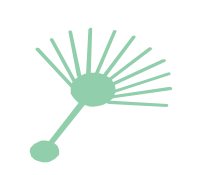

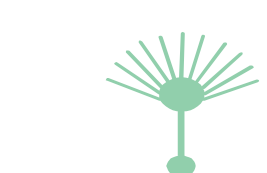

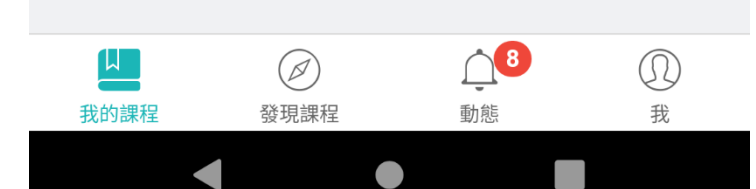

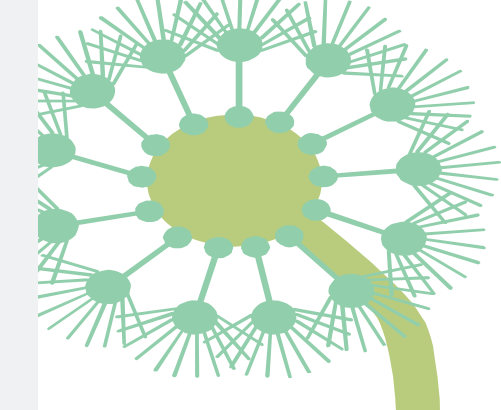

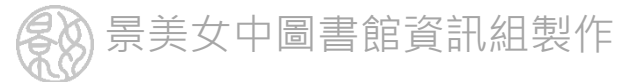

# 如果需要加入課程

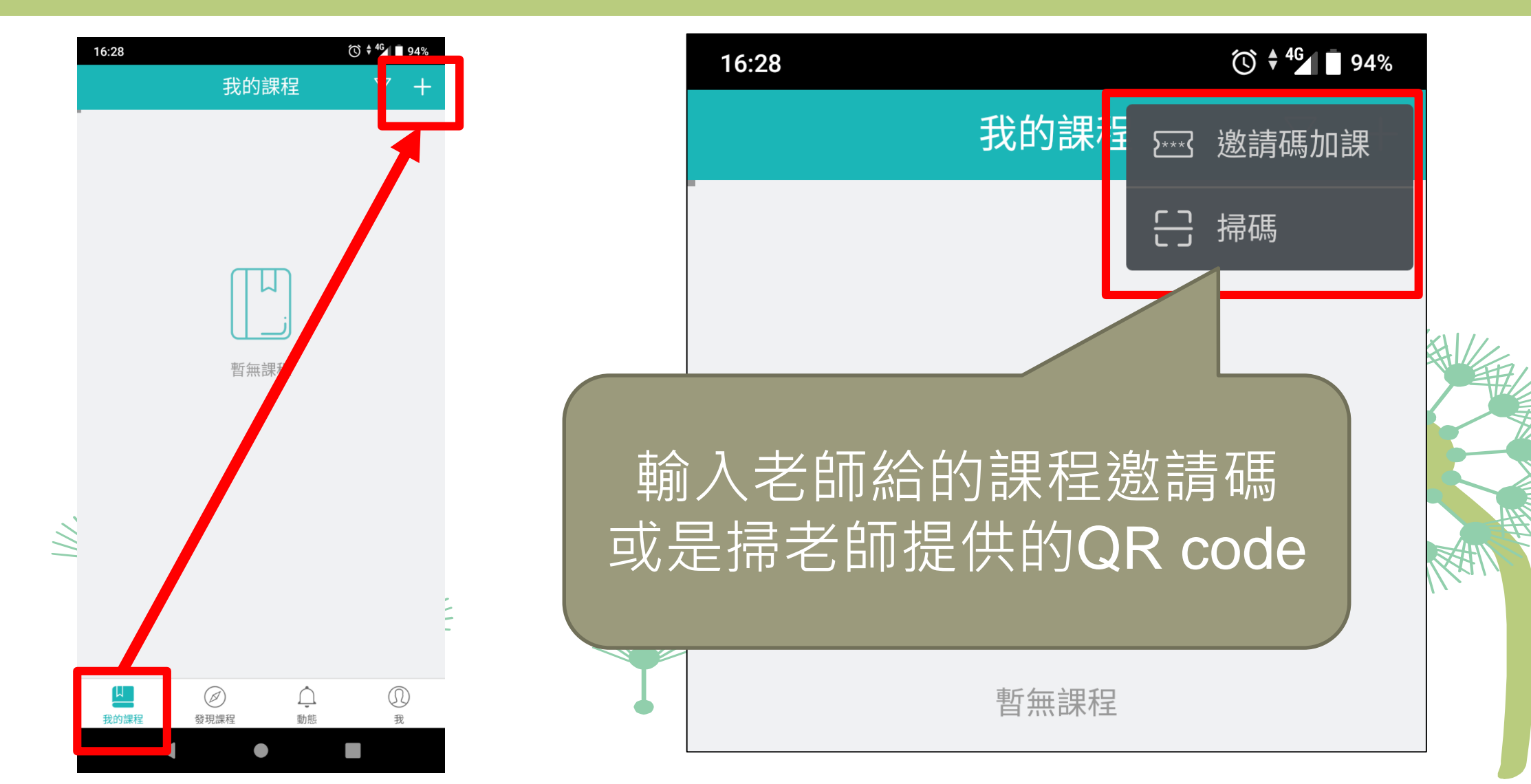

景美女中圖書館資訊組製作

#### 進入課程後常用的是閱讀教材、交作業與測驗

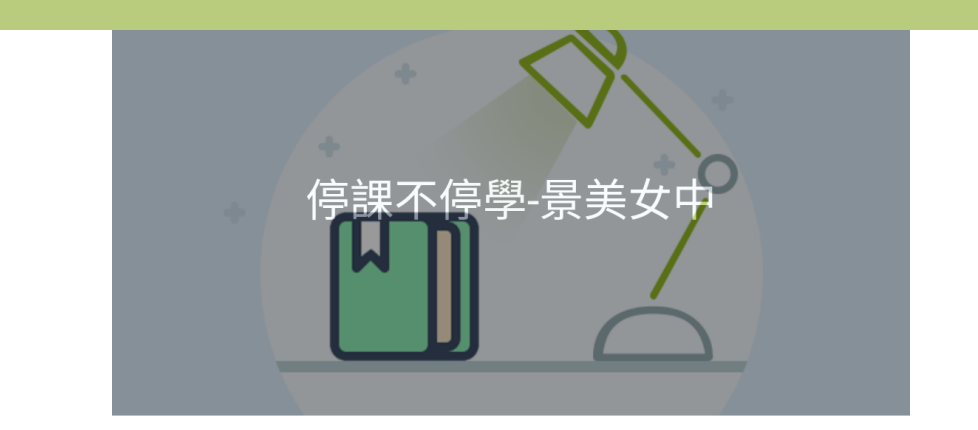

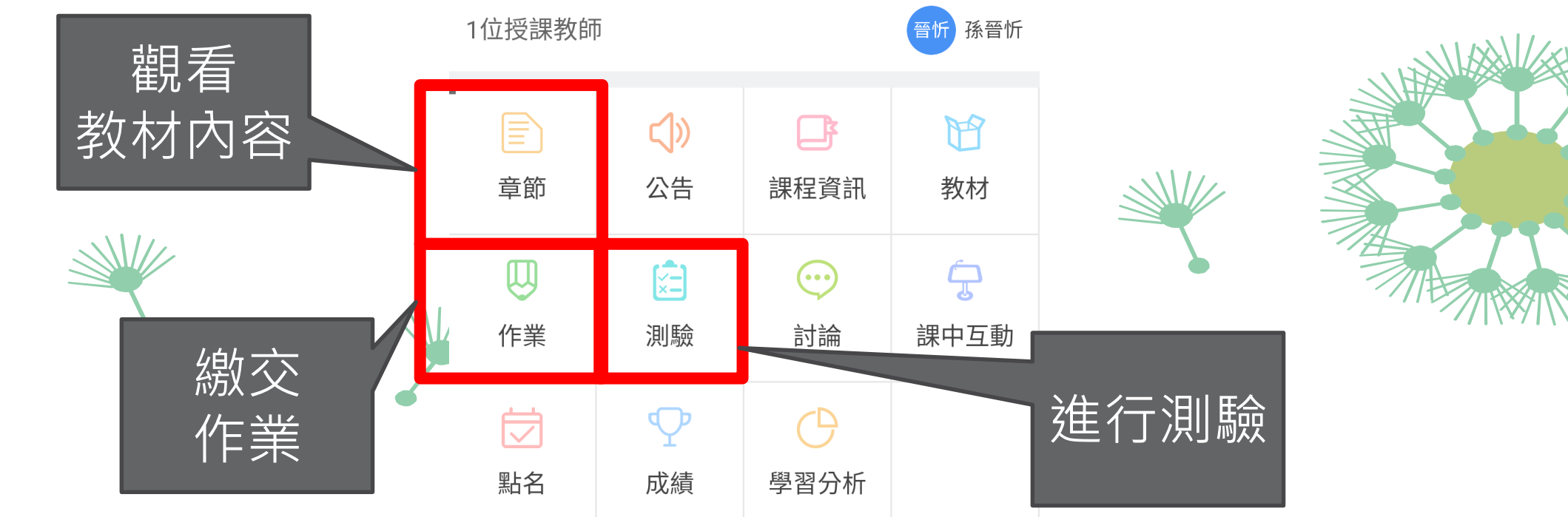

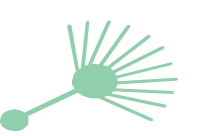

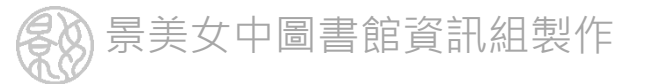

閱讀教材

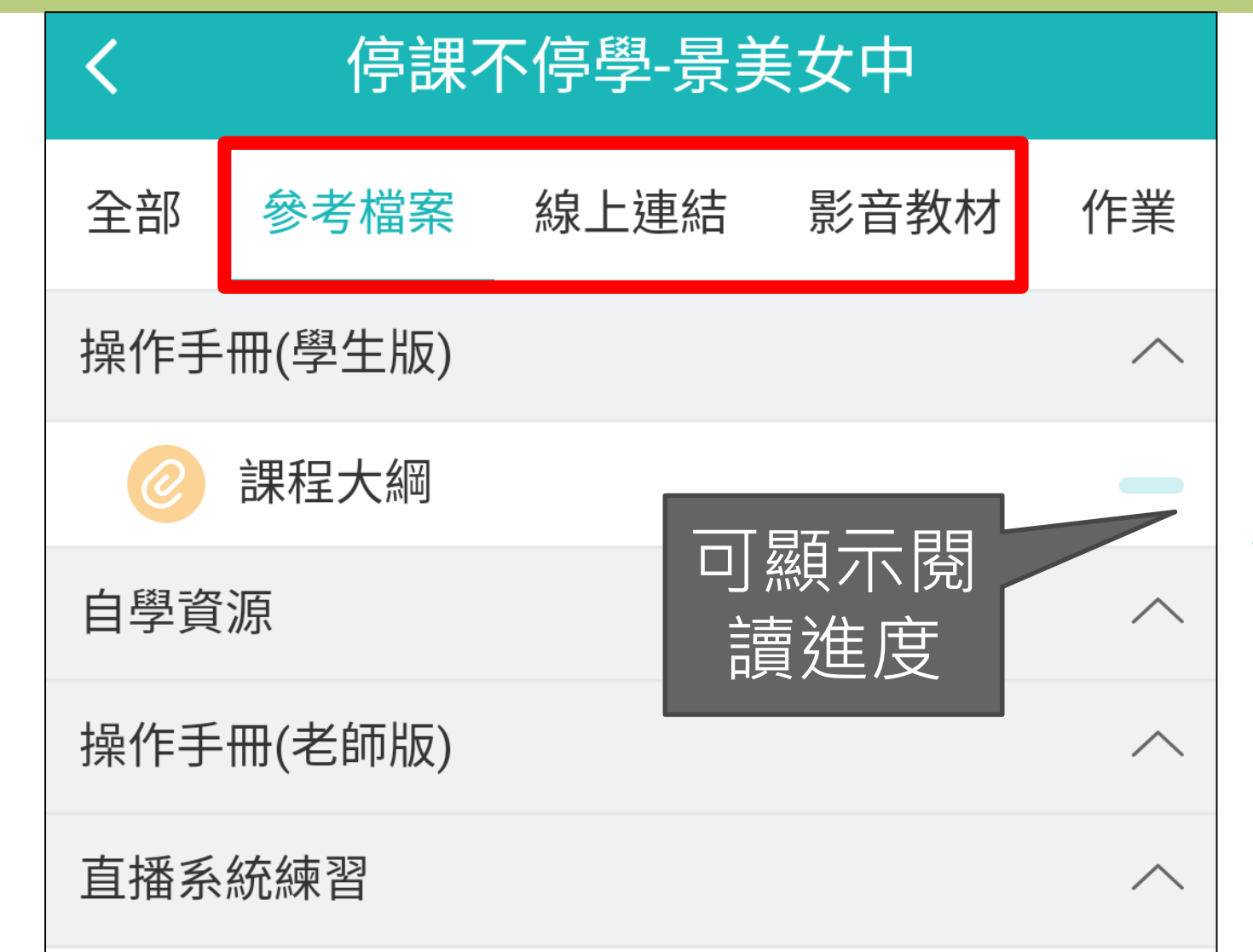

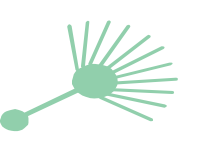

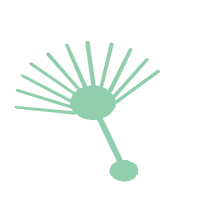

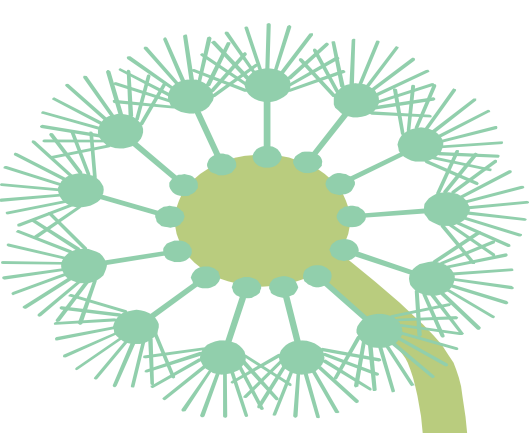

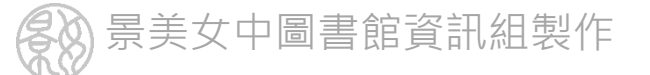

### 繳交作業—點選作業名稱可以打開內容並寫作業

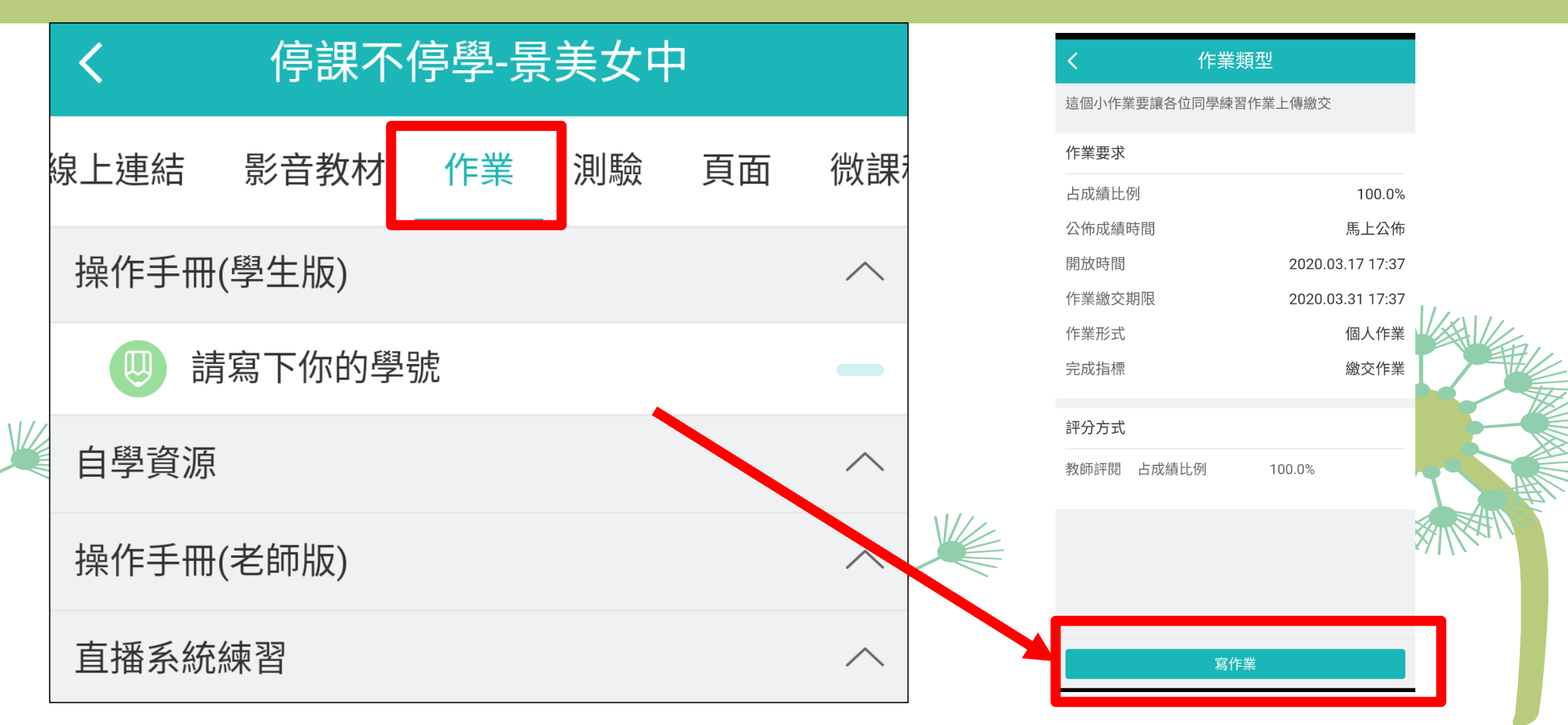

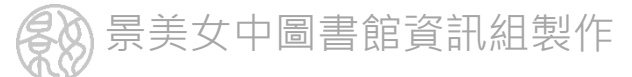

## 酷課雲還有豐富的學習資源

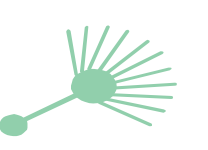

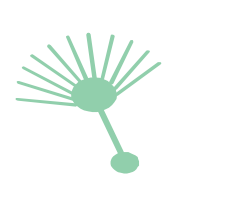

| 17:05    | 17:05 🕥 🗘 <sup>4</sup> 6⁄4 🛐 96% |        |     |   |
|----------|----------------------------------|--------|-----|---|
| ł        | 青選課程                             | 全部課    | 程   | Q |
| 課程排序 ▼   | 全音                               | \$B 🔻  | 篩選  | • |
| 全部分類     | 全部                               | 『高中自主學 | 習課程 |   |
| 特別企劃     | 高口                               | 中國文    |     |   |
| 考試複習課程   | 高口                               | 中英文    |     |   |
| 大學體驗課程   | 高中                               | 中數學    |     |   |
| 銜接課程     | 高口                               | 中歷史    |     |   |
| 國小自主學習課程 | 星 高中                             | 中地理    |     |   |
| 國中自主學習課科 | 星 高口                             | 中公民    |     |   |
| 高中自主學習課程 | 星 高口                             | 中物理    |     |   |
| 技職教育     | 高口                               | 中化學    |     |   |
| 臺北教師e學苑  | 高口                               | 中生物    |     |   |
| 臺北市自編教材  | 高口                               | 中地科    |     |   |
| 其他自主學習課程 | 星 藝術                             | 術與人文   |     |   |
|          | Ø                                | Ļ      |     | D |
| 我的課程     | 發現課程                             | 動態     |     | 我 |

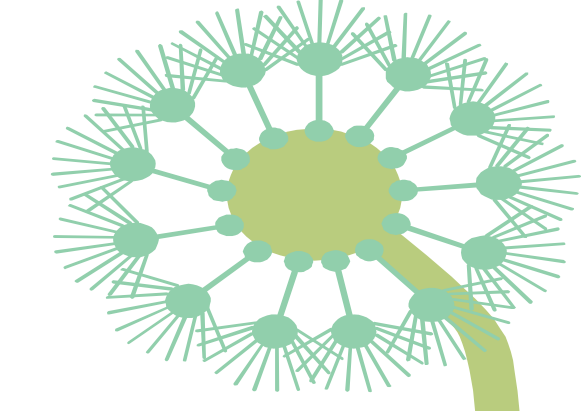

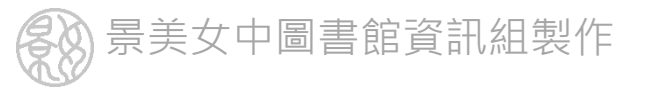

#### 使用電腦請保持適當距離, 並落實「用眼30分鐘,休息10分鐘」